# 中国图学学会系统使用手册 (考生用户)

2017

| 第1章         | 系统    | 介绍   | 1 |
|-------------|-------|------|---|
| 第2章         | 系统    | 登录   | 1 |
| 第3章         | 系统    | 注册   | 1 |
| 第4章         | 退出    | 用户   | 4 |
| 第5章         | 个人    | 资料   | 4 |
| 第6章         | 帐号    | 安全   | 5 |
| 6.1         | 修改    | 密码   | 5 |
| 6.2         | 认证    | 中心   | 5 |
|             | 6.2.1 | 手机认证 | 5 |
|             | 6.2.2 | 邮箱认证 | 6 |
| 第7章         | 我要    | 报名   | 6 |
| <b>第8</b> 章 | 成绩    | 查询   | 8 |
|             |       |      |   |

### 第1章 系统介绍

本系统是中国图学学会针对"全国 CAD/BIM 技能等级考试"开发的考评管理 系统。考生可注册登陆后直接报名,考点负责人可使用本系统管理本考点相关信 息。

通过构建考试报名系统,为用户提供有效快速的沟通途径,减少考生、考点、 学会的工作量,提高工作效率,实现信息化建设。

### 第2章 系统登录

可以通过网址访问进入中国图学学会系统登录页面进行登录用户操作,如图所示;

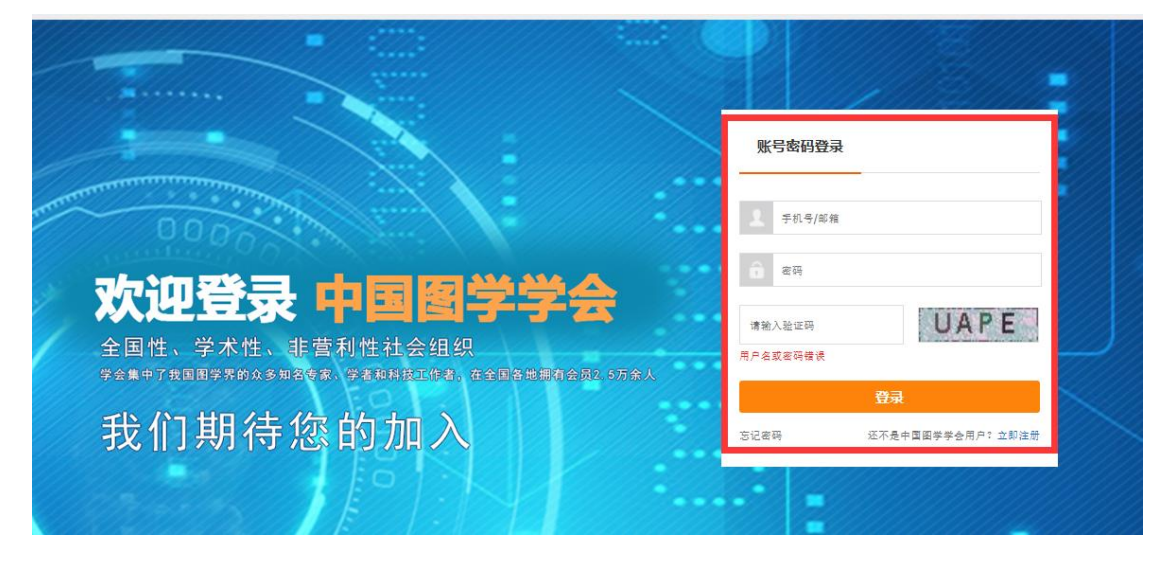

输入用户名、密码、验证码,进行登录 即可登录成功。

## 第3章 系统注册

点击登录界面"立即注册"按钮进行注册操作,如图所示;

|            | 学合<br>SOCIETY  |              |
|------------|----------------|--------------|
|            |                |              |
| 账户:        | 18210059052    | •            |
| 密码:        |                | *            |
| 确认密码:      |                | •            |
| 图形验证码:     | rbec           | RBEC 图形验证码必填 |
| 手机验证/邮箱验证: | 请输入手机或邮箱接收的验证码 | 发送验证码        |
|            |                |              |
|            | 提交 已有账号,立即登录   |              |
|            |                |              |
|            |                |              |

输入相关注册信息进行提交,发送验证码 输入验证码后进行提交,如图所示;

|              | ) 国 曾 学 学 合<br>INA GRAPHICS SOCIETY              |                                              | 9 |
|--------------|--------------------------------------------------|----------------------------------------------|---|
| 欢迎您注册为 中国图学学 | 会 用户,请选择您要注册用户关型:                                |                                              |   |
|              | <b>ビ</b><br>考生                                   | 迎考点                                          |   |
|              | 申请成为考生,登录系统后,可以享受<br>在残寂名,在线查询成绩 等服务<br>请 点击这里申请 | 考点,登录系统后,可以享受<br>管理考生,查询考生成绩 等服务<br>请 点击这里申请 |   |
|              | 已有                                               | 账户? 立即豐豪                                     |   |

可以选择考生、考点进行注册申请,点击考生进行申请,如图所示;

| 已有账号 点击登录 |                    |   | 注册其他用户类型: | 考点 |
|-----------|--------------------|---|-----------|----|
|           |                    |   |           |    |
| 姓名:       | 2-10为汉字或2-20位英文含空格 | * |           |    |
| 民族:       |                    | * |           |    |
| 性别:       | ◉男 ◎女              |   |           |    |
| 证件类型:     | 请选择  ▼             | * |           |    |
| 证件号码:     |                    | * |           |    |
| 手机号码:     | 18210059052        |   |           |    |
| 邮箱:       |                    | * |           |    |
| 单位:       |                    |   |           |    |
| 职位:       |                    |   |           |    |
| 通讯地址:     | 请选择 🔻 请选择          | Ψ | *         |    |
| 证件照上传:    | 选择                 |   |           |    |

#### 注册考生页面还可切换到考点注册页面。如图所示;

| 申请单位:  |     |            | *      |   |  |
|--------|-----|------------|--------|---|--|
| 所属报名点: | 请选择 | *          |        |   |  |
| 考点类别:  | CAD | <b>▼</b> * |        |   |  |
| 通讯地址:  | 请选择 | <b>▼</b>   | i选择    | * |  |
| 详细地址:  |     |            | *      |   |  |
| 邮编:    |     | *          |        |   |  |
| 负责人姓名: |     | * 负责       | 人职务:   | * |  |
| 负责人手机: |     | * 负责       | 人座机:   | * |  |
| 联系人姓名: |     | • 联系       | 人职务:   | * |  |
|        |     | . 联系       | 人 座机 : |   |  |

填写相关信息进行提交即可注册成功。注册成功后跳转到登录界面。

## 第4章 退出用户

登录系统后可以对其用户进行退出操作,点击"退出"按钮 既可以退出到登录界面。如图所示;

| 个人资料     | 个人资料  |                    |       |
|----------|-------|--------------------|-------|
| 账号安全 🗸 🗸 | 姓名:   | 侯晓琳                | *     |
| 我要报名     | 民族:   | 汉族                 | ,     |
| 成绩查询     | 性别:   | ◎ 男 ⑧ 女            |       |
|          | 证件类型: | 身份证 🔻              | *     |
|          | 证件号码: | 135225652555565555 |       |
|          | 手机号码: | 18210059052        | 修改    |
|          | 邮箱:   | 1212@sin.com       | *     |
|          | 单位:   | 单位1                |       |
|          | 职位:   | 单位1                |       |
|          | 诵讯地址: | 河北省                | 承德市 ▼ |

# 第5章 个人资料

登录用户后可以对个人资料进行修改,如图所示;

| 中国曾学学合<br>CHINA GRAPHICS SOCIETY |        |                    | XU  | 18210059052 |
|----------------------------------|--------|--------------------|-----|-------------|
| 个人资料                             | ▲ 个人资料 |                    |     |             |
| 账号安全 🗸 🗸                         | 姓名:    | 侯晓琳                | ×   |             |
| 我要报名                             | 民族:    | 汉族                 | *   |             |
| 成绩查询                             | 性别:    | ◎ 男 ● 女            |     |             |
| 140-5C-2145                      | 证件类型:  | 身份证                | *   |             |
|                                  | 证件号码:  | 135225652555565555 | *   |             |
|                                  | 手机号码:  | 18210059052        | 修改  |             |
|                                  | 邮箱:    | 1212@sin.com       | *   |             |
|                                  | 单位:    | 单位1                |     |             |
|                                  | 职位:    | 单位1                |     |             |
|                                  | 通讯地址:  | 河北省                | 承德市 | ٠           |
|                                  |        | 河北省承德市隆化县阳光馨园北区D做  | *   |             |

## 第6章 帐号安全

#### 6.1 修改密码

进入帐号安全,修改密码操作,点击修改密码菜单进入修改页面,可以进行填写原密码,新密码,确认密码,保存既可修改成功,如图所示;

| 修改密码 | 原始密码: | 您的原始密码        | *   |  |
|------|-------|---------------|-----|--|
| 认证中心 | 新密码:  | 6到16位的数字或英文字母 | · · |  |
| 我要报名 | 确认密码: | 请与新密码相同       | •   |  |
| 成绩查询 |       | 保存            |     |  |
|      |       | UNIS          |     |  |

### 6.2 认证中心

### 6.2.1 手机认证

进入手机认证界面修改手机号操作,输入手机号码,进行获取手机验证码操作,填写手机获取的验证码即可修改成功。如图所示;

| CHINA GRAPHICS SOCIET | ▲          |
|-----------------------|------------|
| 账号安全 ヘ                |            |
| 修改密码<br>认证中心          | 新手机号:      |
| 我要报名                  | 验证码: 发送验证码 |
| 成绩查询                  | 提交 返回      |
|                       |            |
|                       |            |
|                       |            |

### 6.2.2 邮箱认证

进入邮箱认证页面,填写新邮箱,获取邮箱验证码即可修改成功,还可以对其 进行返回操作。如图所示;

|                                       | ※回答 18210059052 ① 退出 账号安全 > 认证中心           |
|---------------------------------------|--------------------------------------------|
| <b>账号安全</b> へ<br>修改密码<br>认证中心<br>我要报名 | 邮箱认证<br>邮箱地址: 1212@sin.com *<br>验证码: 发送验证码 |
| 成绩查询                                  | <b>迎文</b> 返回                               |
|                                       |                                            |

## 第7章 我要报名

点击菜单"我要报名"进入我要报名界面。填写相关信息进行报名。如图所

示;

|          |                      |       |     |     |       | 欢迎您 | 18210059052 | む 退出 |
|----------|----------------------|-------|-----|-----|-------|-----|-------------|------|
| 个人资料     | ↓ 我的报名 > 未报名         |       |     |     |       |     |             |      |
| 账号安全 🗸 🗸 |                      |       |     |     |       |     |             |      |
| 我要报名     | 姓名:                  | 侯晓珠   |     |     |       |     |             |      |
| 成绩查询     | 证件类型:                | 身份证   |     | ' * |       |     |             |      |
|          | 业计亏约:                | 请选择   | ,   | *   |       |     |             |      |
|          | 考试期数:                | 第 0 期 |     |     |       |     |             |      |
|          | 地区:                  | 请选择 🔻 | 请选择 | ×   |       |     |             |      |
|          | 考点:                  | 请选择   | ,   | *   |       |     |             |      |
|          | 等级:                  | 请选择   | ,   | *   |       |     |             |      |
|          | 专业1:<br>证件照上传(一寸照片): | 请选择   | ,   | *   | 10.17 |     |             |      |
|          | ariuwarie ( DWU) -   |       |     |     | 选择    |     |             |      |

#### 报名成功,如图所示;

| 个人资料     | 我的报名 > 已报名未缴费            |                           |
|----------|--------------------------|---------------------------|
| 账号安全 🗸 🗸 |                          |                           |
| 我要报名     | 姓名: 使影钟                  |                           |
|          | 证件告码, 135225652555565555 | 11 10 10 10 11            |
| 成绩查询     | 考试类型: CAD                | REN REN CONTRACTOR        |
|          | 等级:一级                    | UNRINE 412927154312240542 |
|          | 专业:工业产品类                 |                           |
|          | 考点: 我家考点测试考点122          |                           |
|          | 考试地址: 河北省承德市河北省承德市隆化县    |                           |
|          | 取当招友                     |                           |
|          |                          |                           |

还可以对其进行取消报名操作,点击"取消报名"操作既可以取消报名。如 图所示;

|          |                          | 欢迎您 18210059052 🕐 退出 |
|----------|--------------------------|----------------------|
| 个人资料     | 我的报名 > 已报名未缴费            |                      |
| 账号安全 🗸 🗸 | 姓名: 侯晓琳                  |                      |
| 我要报名     | 性别: 男                    | 11 MIL 111           |
| 成绩查询     | 证件号码: 135225652555565555 | THE DESCRIPTION      |
|          | 考试类型: CAD                |                      |
|          | 等级:一级                    | 42421796512200242    |
|          | 专业:工业产品类                 |                      |
|          | 考点: 我家考点测试考点122          |                      |
|          | 考试地址: 河北省承德市河北省承德市隆化县    |                      |
|          | 取消报名                     |                      |
|          | 注意事项:11                  |                      |
|          |                          |                      |
|          |                          |                      |

取消报名后还可对其进行报名。

考点对其进行生成座次,准考证号的考生,可以查看准考证号,如图所示;

| 个人资料     | ▌我的报名 > 已缴费 |                        |           |                     |           |  |
|----------|-------------|------------------------|-----------|---------------------|-----------|--|
| 账号安全 🗸 🗸 |             | 全国CA                   | AD/BIM    | I技能等编               | 及考试       |  |
| 我要报名     | 准考证号:1      | .10004 я               | <b>准考</b> | <b>行正</b><br>学夏科技大厦 | 102考点     |  |
| 成绩查询     | 姓名          | 侯晓琳                    | 性别        | 男                   |           |  |
|          | 级别          | 一级                     | 专业        | 工业产品类               | 18 8 193  |  |
|          | 证件号码        | 13522565255565555      |           |                     | Rote Rect |  |
|          | 考试地点        | 河北省承德市河北省承德市隆化 明明明 明明明 |           |                     |           |  |
|          | 考试时间        | 2017-01-21 09:00:00    |           |                     |           |  |
|          | 老场早         | 第一考场                   |           | 座位号                 | 003       |  |

## 第8章 成绩查询

点击成绩查询菜单,可以查询成绩,如图所示;

| CHINA GRAPHICS SOCIET |      |      |       | 欢迎您                  | 1058330664@qc | i.com 也退 |
|-----------------------|------|------|-------|----------------------|---------------|----------|
| 个人资料                  | 成绩查询 |      |       |                      |               |          |
| 账号安全 🗸 🗸 🗸            | 考试类别 | 考试等级 | 考试专业  | 岗位名称                 | 考试时间          | 成绩       |
| 我要报名                  | CAD  | 一级   | 工业产品类 | 计算机绘图师               | 2017-06-01    | 不及格      |
| 成绩查询                  |      |      |       | 共1条 <mark>1</mark> / | /1页 < > 跳转到   | 1 确定     |

成绩分为|: 90-100 分为优秀, 70-89 分为良好, 60-69 分为及格, 大于等于 60 分以上人数与考试人数比值, 不及格人数包含作弊人数。